# Handleiding Chromebook thuis gebruiken

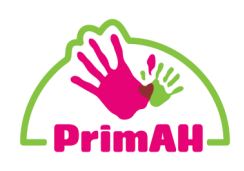

Hieronder een korte uitleg hoe je thuis een Chromebook kan gebruiken.

### Stap 1:

Maak eerst verbinding met het WiFi-netwerk thuis. Klik op de icoontjes rechtsonder. Kies je eigen netwerk en maak verbinding.

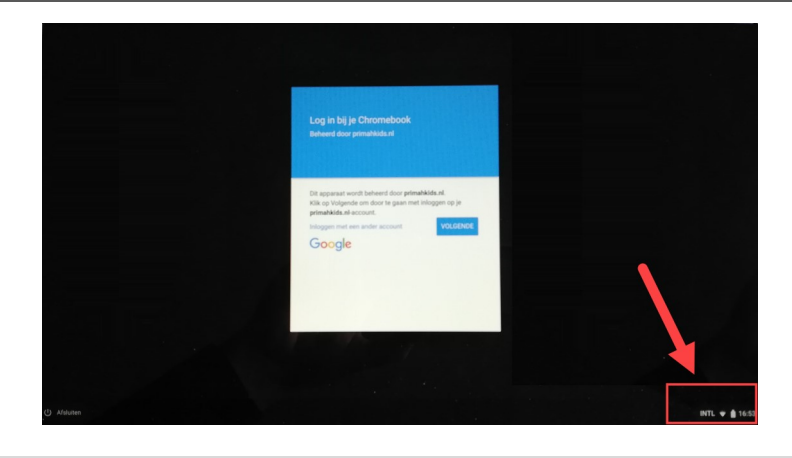

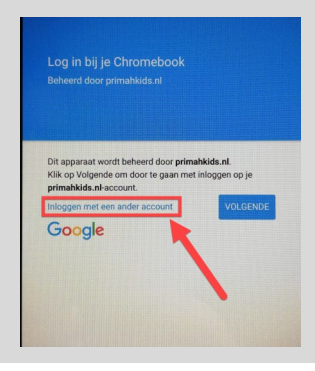

## Stap 2:

Inloggen gaat anders dan de kinderen op school gewend zijn. Klik op 'Inloggen met ander account'.

# Stap 3:

Er opent een aanmeldvenster. Typ hier de gegevens die uw zoon/ dochter van de leerkracht heeft gekregen (die zijn hetzelfde als voor 'Thuis inloggen'). De gebruikersnaam bestaat uit:

#### voornaamachternaam@schoolnaam.primahkids.nl

Klik op volgende en voer het wachtwoord in.

| Trialsfeet surgerant" |          |
|-----------------------|----------|
| Menoghen              | VOLDENDE |
|                       |          |
|                       |          |
|                       |          |

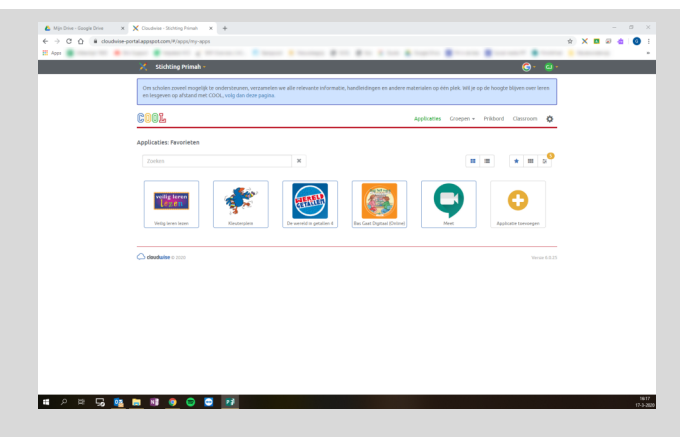

#### Stap 4:

De COOL-pagina wordt automatisch geopend en vanaf daar kan uw zoon/dochter bij de software en werken in de Drive. Uw zoon/dochter zal dit herkennen van school.